# **SQLW**¢rks

| Title of document | How to add deposits and<br>prepayments |  |  |  |  |  |
|-------------------|----------------------------------------|--|--|--|--|--|
| Author            | Huma Mahmood-Khan                      |  |  |  |  |  |
| Date Created      | 13/09/2023                             |  |  |  |  |  |

## Version Control:

| Version        | 0.1               |
|----------------|-------------------|
| Last Edited by | Huma Mahmood-Khan |
| Date           | 13/09/2023        |

#### Purpose

This procedure has been created to detail the methods through which a user can add deposits and prepayments in SQLWorks.

#### Scope

This procedure applies to all Lineal Software Solutions staff, as well as any prospective customers or clients who intend to utilise SQLWorks within their business environment. The procedure is aimed at the end user, who will be operating the SQLWorks client for the first time.

### **Table of Contents**

| Nominal allocation for deposits and prepayments | 2 |
|-------------------------------------------------|---|
| Activating prepayments                          | 3 |
| How to add a deposit or prepayment              | 4 |
| Allocating and deallocating prepayment values   | 5 |

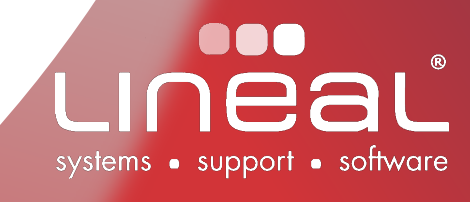

#### Procedure

#### Nominal allocation for deposits and prepayments

To understand how deposits and prepayments are posted in SQLWorks you should refer to the accounts preferences to review which nominal codes the debtors and prepayments are posted to.

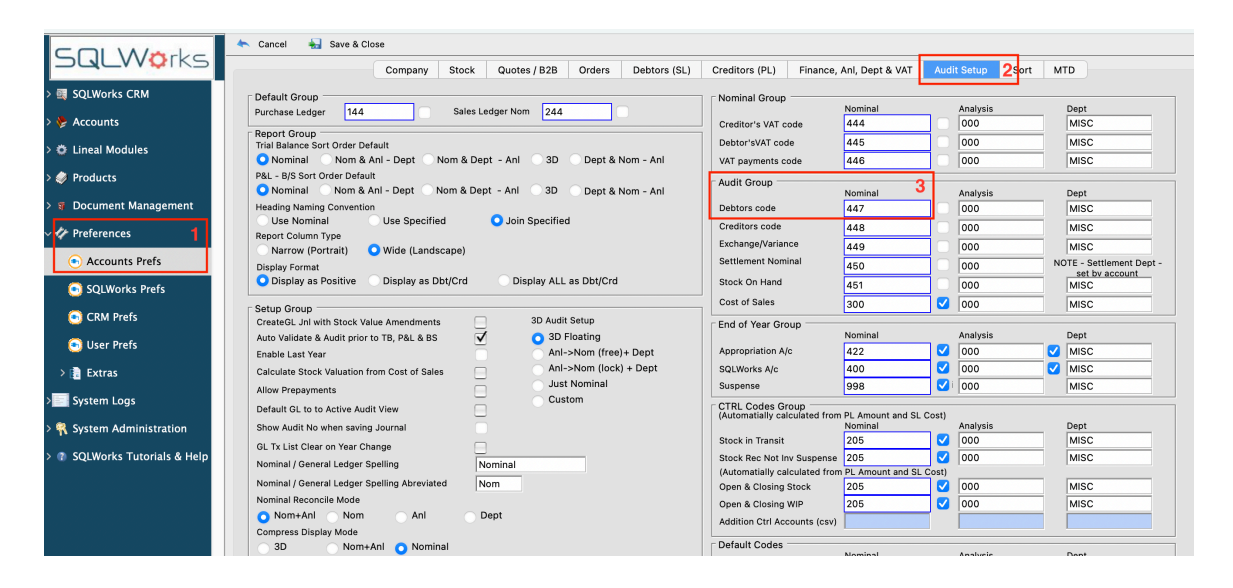

Go to SQLWorks Nav bar>Preferences>Accounts preferences>Click on the Audit Setup tab (1,2).

When you make a regular payment to the 'Debtors' via Sales Accounts it is posted to the nominal code of its bank account and also the nominal code set against 'Debtors Code' in Accounts Prefs' (3).

|                                    | Company Stock Quotes / B2B Orders Debtors (SL)                                                                                                    | Creditors (PL) Finance,       | Anl, Dept & VAT               | Audi       | t Setup Sort | М    | тр                     |  |
|------------------------------------|----------------------------------------------------------------------------------------------------|-------------------------------|-------------------------------|------------|--------------|------|------------------------|--|
| QLWorks CRM                        | Default Group                                                                                                    | Nominal Group                 |                               |            |              |      |                        |  |
| Accounts                           | Purchase Ledger 144 Sales Ledger Nom 244                                                                                                    | 0                             | Nominal                       |            | Analysis     | -    | Dept                   |  |
| Accounts                           | Report Group                                                                                                    | Creditor's VAI code           | 444                           | 18         | 000          |      | MISC                   |  |
| Lineal Modules                     | Trial Balance Sort Order Default                                                                                                    | Debtor'sVAI code              | 445                           |            | 000          | -    | MISC                   |  |
| Producte                           | P&L - B/S Sort Order Default                                                                                                    | VAI payments code             | 440                           |            |              | MISC |                        |  |
| rioudets                           | O Nominal O Nom & Anl - Dept O Nom & Dept - Anl O 3D O Dept & Nom - Anl                                                                                                    | Audit Group                   | Nominal                       |            | Analysis     |      | Dept                   |  |
| Document Management                | Heading Naming Convention                                                                                                    | Debtors code                  | 447                           |            | 000          |      | MISC                   |  |
| <b>D</b>                           | Use Nominal Use Specified O Join Specified                                                                                                    | Creditors code                | 448                           | 10         | 000          |      | MISC                   |  |
| Preferences                        | Report Column Type                                                                                                    | Exchange/Variance             | 449                           | 10         | 000          |      | MISC                   |  |
| <ul> <li>Accounts Prefs</li> </ul> | Dieniau Format                                                                                                    | Settlement Nominal            | 450                           | 10         | 000          | N    | NOTE - Settlement Dept |  |
|                                    | O Display as Positive Display as Dbt/Crd Display ALL as Dbt/Crd                                                                                                    | Stock On Hand                 | 451                           | 17         | 000          |      | set by account         |  |
| SQLWorks Prefs                     |                                                                                                    | Cost of Salar                 | 451                           |            | 000          |      | MISC                   |  |
| 🕤 CRM Prefs                        | Setup Group                                                                                                    |                               | 300                           |            | 000          |      | MISC                   |  |
|                                    | Auto Validate & Audit prior to TR_R&L & RS                                                                                                    | End of Year Group             | Nominal                       |            | Analysis     |      | Dept                   |  |
| 🖲 User Prefs                       | Enable Last Year And Strand Strand St | Appropriation A/c             | 422                           | ۷ (        | 000          |      | MISC                   |  |
| Extras                             | Calculate Stock Valuation from Cost of Sales AnI->Nom (lock) + Dept                                                                                                    | SQLWorks A/c                  | 400                           |            | 000          |      | MISC                   |  |
| E Extrus                           | Allow Prepayments                                                                                                    | Suspense                      | 998                           | <b>V</b> i | 000          |      | MISC                   |  |
| System Logs                        | Default GL to to Active Audit View                                                                                                    | CTRL Codes Group              | -                             | _          |              |      |                        |  |
| Custom Administration              | Show Audit No when saving Journal                                                                                                    | (Automatially calculated from | n PL Amount and SL<br>Nominal | Cost)      | Analysis     |      | Dept                   |  |
| System Auministration              |                                                                                                    | Stock in Transit              | 205                           |            | 000          |      | MISC                   |  |
| SQLWorks Tutorials & Help          | GL 1X List clear on rear change                                                                                                    | Stock Rec Not Inv Suspense    | 205                           |            | 000          | -    | MISC                   |  |
|                                    | Nominal / General Ledger Spening                                                                                                    | (Automatially calculated from | n PL Amount and SL            | Cost)      |              | _    |                        |  |
|                                    | Nominal / General Ledger Spelling Abreviated Nom                                                                                                    | Open & Closing Stock          | 205                           |            | 000          |      | MISC                   |  |
|                                    |                                                                                                    | Open & Closing WIP            | 205                           |            | 000          |      | MISC                   |  |
|                                    | Compress Display Mode                                                                                                    | Addition Ctrl Accounts (csv)  |                               |            |              |      |                        |  |
|                                    | 3D Nom+Anl Nominal                                                                                                    | Default Codes                 |                               |            |              |      |                        |  |
|                                    | - Cantral Carrier                                                                                                    |                               | Nominal                       |            | Analysis     | _    | Dept                   |  |
|                                    | Reserved Nominal /414/413/411/412/422/415/205/205/205/205/4                                                                                                    | Bad Debt Creditor PL          | 555                           | 12         | 000          |      | MISC                   |  |
|                                    | CTRL codes 26// & cash book transfers                                                                                                    | Bad Debt Debtor SL            | 557                           |            | 000          | -    | MISC                   |  |
|                                    | Received Bank & Detty ///01//02//03//04//05//06//07//08//09                                                                                                    | Duty Nominal                  | 888                           |            | 000          |      | MISC                   |  |
|                                    | CTRL Codes //416/41/416/ List of codes reserved by bank and petty accounts                                                                                                    | Freight Nominal               | 999                           |            | 000          |      | MISC                   |  |
|                                    |                                                                                                    | Prepayments Nominal           | 111                           | 4          | 000          |      | MISC                   |  |
|                                    | Codes (Inc Bank, Nom, 26///401/402/403/404/405/406/407/408/ Cannot use these in SL/PL, SCL, Bank or PTY                                                                                                    | Labour                        | //7                           |            | 000          |      | MISC                   |  |
|                                    | Petty, VAT & Transfer) 409/416/441/416/410/ Transactions                                                                                                    | Service Charge                | 976                           |            | 000          |      | MISC                   |  |

When you make a prepayment/deposit entry into SQLWorks Sales Accounts using the 'Refundable payment' option, the transaction is still posted to the 'Debtors Nominal' code but the value is automatically journaled to the 'Prepayments Nominal' code (4). The 'Prepayments Nominal' (4) code can be found in the 'Default codes' section of Accounts Prefs.

Once a prepayment balance is allocated against an invoice or refunded back via the Sales Receipt window or 'Reconcile' function in SQLWorks Sales Accounts, the value of your transaction is automatically journaled back from the 'Prepayment Nominal' to the 'Debtors Nominal' code.

#### **Activating Prepayments**

To be able to use the prepayments feature in SQLWorks Sales Accounts you first must activate it via SQLWorks Preferences. To do this go to the SQLWorks Navbar>Preferences>Accounts Prefs>Click on the Audit Setup tab (A) > Go to the Report Group section (B) and tick 'Allow Prepayments' (C).

| Cancel 🍓 Save & Close                                                   |                               |                     | A                |                        |
|-------------------------------------------------------------------------|-------------------------------|---------------------|------------------|------------------------|
| Company Stock Quotes / B2B Orders Debtors (SL)                          | Creditors (PL) Finance,       | Anl, Dept & VAT     | Audit Setup Sort | MTD                    |
| Default Group                                                           | Nominal Group                 |                     |                  |                        |
| Purchase Ledger 3444 Sales Ledger Nom 134                               |                               | Nominal             | Analysis         | Dept                   |
| Report Group                                                            | Creditor's VAT code           | 555                 | 000              | MISC                   |
| Trial Balance Sort Order Default                                        | Debtor'sVAT code              | 666                 | 000              | MISC                   |
| 🔾 Nominal 🔹 Nom & Anl - Dept 💿 Nom & Dept - Anl 💿 3D 💿 Dept & Nom - Anl | VAT payments code             | 777                 | 000              | MISC                   |
| &L - B/S Sort Order Default                                             | Audit Group                   |                     |                  |                        |
| 🔾 Nominal 🔹 Nom & Anl - Dept 💿 Nom & Dept - Anl 💿 3D 💿 Dept & Nom - Anl |                               | Nominal             | Analysis         | Dept                   |
| leading Naming Convention                                               | Debtors code                  | 999                 | 000              | MISC                   |
| Use Nominal Use Specified Join Specified                                | Creditors code                | 664                 | 000              | MISC                   |
| Port Column Type                                                        | Exchange/Variance             | 332                 | 000              | MISC                   |
|                                                                         | Settlement Nominal            | 667                 | 000              | NOTE - Settlement Dept |
| Display romat                                                           | Stock On Hand                 | 014                 |                  | set by account         |
|                                                                         |                               | 214                 |                  | MISC                   |
| etup Group                                                              |                               | 788                 | 000              | MISC                   |
| CreateGL Jni with Stock Value Amendments 3D Audit Setup                 | End of Year Group             |                     |                  |                        |
| Auto Validate & Audit prior to TB, P&L & BS                             | A                             | Nominai             | Analysis         | Dept                   |
| Enable Last Year AnI->Nom (free)+ Dept                                  | Appropriation A/C             | 111                 |                  | MISC                   |
| Calculate Stock Valuation from Cost of Sales AnI->Nom (lock) + Dept     | SQLWorks A/c                  | 234                 | 000              | MISC                   |
| Illow Prepayments                                                       | Suspense                      | 456                 | 000              | MISC                   |
| Default GL to to Active Audit View                                      | CTRL Codes Group              |                     | - 43             |                        |
| Show Audit No when saving Journal                                       | (Automatially calculated from | Nominal             | st)<br>Analysis  | Dept                   |
| 21 Tv Liet Clear on Year Change                                         | Stock in Transit              | 235                 | 000              | MISC                   |
| Naminal / Canaral Lodger Shalling                                       | Stock Rec Not Inv Suspense    | 765                 | 000              | MISC                   |
| Nominal / General Ledger Spelling Nominal                               | (Automatially calculated from | PL Amount and SL Co | st)              |                        |
| Nominal / General Ledger Spelling Abreviated Nom                        | Open & Closing Stock          | 432                 | 000              | MISC                   |
| Nominal Reconcile Mode                                                  | Open & Closing WIP            | 213                 | 000              | MISC                   |
| O Nom+Ani O Nom Ani Dept                                                | Addition Ctrl Accounts (csv)  |                     |                  |                        |
| Compress Display Mode                                                   | - Default Oarlas              |                     |                  |                        |
| 3D Nom+Ani O Nominal                                                    | Derault Codes                 | Nominal             | Analysis         | Dept                   |

#### How to add a deposit or prepayment

Go to SQLWorks Navbar>Accounts>Sales Accounts>Click on the Transactions tab>Click on the New Receipt button>This will open the Sales Ledger Receipt window>In the Defaults tab check the 'Refundable Payment' box before you save your receipt.

Once you have ticked the 'Refundable Payment' box, your receipt is classed as a prepayment. This option cannot be edited later on or activated on an already existing payment. The prepayment function can only be activated when you first add a new payment onto an account in SQLWorks. The entire value of the transaction is automatically journaled to the 'Prepayment Nominal' ledger code if you have ticked the 'Refundable Payment' box and saved your changes.

When you allocate a saved refundable payment balance to an invoice or issue it as a refund, the value of the prepayment will be journaled automatically to the 'Debtor Nominal' ledger code from the 'Prepayment Nominal' ledger code. Any outstanding prepayment balance will remain journaled to the prepayment nominal ledger. To learn more about payment allocation, please refer to **1.4.3.8** – <u>How to add Sales Ledger Payments (and Reconcile)</u>

|                                                                                                    | Auto Set            | 🍬 Search 🛛 🧊 Save & New 🛛 🔬 Save  | & Close 🛛 📥 Cancel   |                   |                 |            |             |                   |             |                   |
|----------------------------------------------------------------------------------------------------|---------------------|-----------------------------------|----------------------|-------------------|-----------------|------------|-------------|-------------------|-------------|-------------------|
|                                                                                                    | C Sales Invoice Add | dress                             |                      |                   | Details         | Extra      | Credit Note | s                 |             |                   |
|                                                                                                    | Company Name        | Lineal Staff                      | _                    |                   |                 |            |             |                   |             | _                 |
| > 💐 SQLWorks CRM                                                                                                    | Name                | Lineal Staff                      | Group Ref            | 11111             |                 |            | Accour      | it Name           |             | _                 |
| v 😓 Accounts                                                                                                    | Address 1           |                                   | Bank Account         | B £ Lloyds Bank   |                 |            | Acc         | ount No           |             | _                 |
| -                                                                                                    | Address 1           | Commercial House                  | Fx Currency          | 0 £ 1.000000      | 0.00            |            | So          | rt Code           |             |                   |
| at Sales Accounts                                                                                                    | Address 2           | 11 The Strand                     | Date                 | 12 Sep 2023       |                 |            | Rec         | eipt Ref CHQ      |             | _                 |
| Durchess Assounts                                                                                                    | Address 3           |                                   | Receipt Amount       | 0.00              |                 |            | Next Rec    | eipt Ref 12672    |             |                   |
| Jurchase Accounts                                                                                                    | Town                | Barnstaple                        | Den Allender F       | 0.00              |                 |            | Receipt     | Method Chq        |             | <b>②</b>          |
| > 🏛 Bank                                                                                                    | County              | Devon                             | Prev Allocated       | 0.00              |                 |            |             |                   |             |                   |
|                                                                                                    | Postcode/Countr     | EX31 1EU Great Britain            | Remaining To Alloc   | 0.00              |                 |            |             |                   |             |                   |
| > 🚚 Nominal                                                                                                    | Telephone No.       |                                   | Settlement Disc      | 0.00              |                 |            |             |                   |             |                   |
| N Audit                                                                                                    | Fax No.             |                                   | Variance             | 0.00 -ve = los:   | s, +ve = gain 🗹 | Refundable | Payment?    |                   |             |                   |
|                                                                                                    | E-Mail              |                                   | 1                    |                   |                 |            |             | redit On Account: | 0           | 00                |
| > 🗣 Ledger Data                                                                                                    | Investor Mar. Day   | · ·                               |                      | ·                 | All A           | T- D       | 411         | U Ot Tales In     | 044         | Reset             |
| s and the second state of the second state of | Invoice No Ds       | pt Crot Branch Invoice Date Due E | sy Date FX Exch Rate | e VAI Amt (+ VAI) | Allocated       | TO Pay     | Allocate A  | li St lake ig     | Offered Var | lance Settle Date |
| > Q Lineal Modules                                                                                                    |                     |                                   |                      |                   |                 |            |             |                   |             |                   |
| > 🥔 Products                                                                                                    |                     |                                   |                      |                   |                 |            |             |                   |             |                   |
| > 🍯 Document Management                                                                                                    |                     |                                   |                      |                   |                 |            |             |                   |             |                   |
| > 🎶 Preferences                                                                                                    |                     |                                   |                      |                   |                 |            |             |                   |             |                   |
| > System Logs                                                                                                    |                     |                                   |                      |                   |                 |            |             |                   |             |                   |
| > 👯 System Administration                                                                                                    |                     |                                   |                      |                   |                 |            |             |                   |             |                   |
| > 🕐 SQLWorks Tutorials & Help                                                                                                    |                     |                                   |                      |                   |                 |            |             |                   |             |                   |
|                                                                                                    |                     |                                   |                      | 0.00 0.00         | 0.00            | 0.00       | 0.00        | Γ                 | 0.00        | 0.00              |

#### Allocating and Deallocating prepayment Values

Once you allocate an entire outstanding prepayment value with no remaining prepayment balance to an invoice and save, the full amount will automatically be posted to the 'Debtor Nominal' code, this value cannot be deallocated at a later time and is no longer refundable. However if you add a partial prepayment and still have a remaining balance, this can be deallocated and edited until the final prepayment balance is settled via allocation. SQLWorks will automatically post journals to the relevant nominal ledger codes while you are making these adjustments.

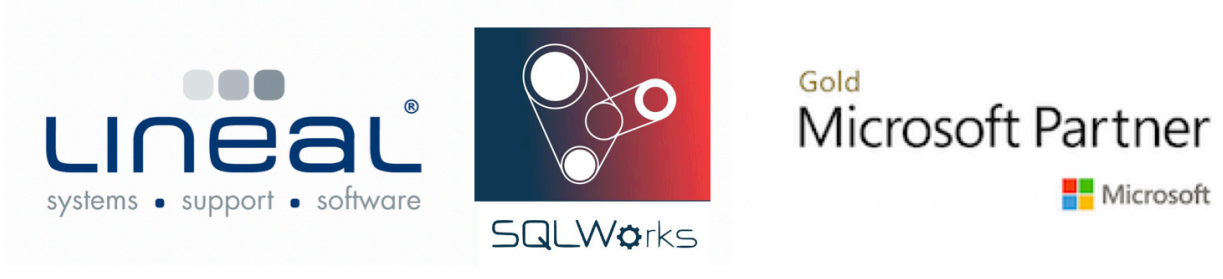

Copyright © 2020 Lineal Software Solutions Ltd. ® Registered in England and Wales No. 05347221. Registered Office: Commercial House, the Strand, Barnstaple, Devon, EX31 1EU. Registered Trademark No. UK00003167556